### Division of Supplier Diversity

eCertification System

### **Bidder Registration**

The Identifying Information section of Bidder Registration has Profile Questions. Answering Yes to MWBE Profile Question will trigger an email to the bidder when the registration is submitted. An eCertification record will be created for the Bidder to start the application. Instructions will be on the DSD web page on how to navigate to the Supplier Portal.

| Supplier Public Ho                                                                                                    | me Page                                        |                                |          | Identify          | ving Informat |
|----------------------------------------------------------------------------------------------------|------------------------------------------------|--------------------------------|----------|-------------------|---------------|
|                                                                                                    |                                                |                                |          |                   |               |
| Welcome                                                                                                    | Identifying Information                        | Addresses                      | Contacts | Submit            |               |
| lentifying Informatio                                                                                                    | n - Step 2 of 5                                |                                | Exit     | Previous     Next |               |
| et's start by gathering some very                                                                                          | / basic information.                           |                                |          |                   |               |
| or more details about the require                                                                                          | ements in each section, select the question ma | ark next to the section title. |          |                   |               |
| Indicates a required field.                                                                                                |                                                |                                |          |                   |               |
| Jnique ID & Company Pr                                                                                                    | rofile 🕐                                       |                                |          |                   |               |
| * Tax Id                                                                                                    | lentification Number                           |                                |          |                   |               |
|                                                                                                    | * Entity Name                                  |                                |          | Add Attachment    |               |
|                                                                                                    | Additional Name                                |                                |          |                   |               |
|                                                                                                    | http://URL                                     |                                | Open URL |                   |               |
| Profile Questions 🛞                                                                                                    |                                                |                                |          |                   |               |
| * Buy Indiana Program<br>Are you interested in learnir<br>business qualifies for "Buy I<br>ner Indiana Code 5-22-15-2      | ng if this<br>Indiana status"                  | ~                              |          |                   |               |
| * Minority/Women/Veteran B<br>If eligible, a business may b<br>the Indiana Department of A<br>as a Minority Business Enter | Businesses<br>e certified by<br>Administration |                                |          |                   |               |
| UNSPSC Codes 🛞                                                                                                    |                                                |                                |          |                   |               |
| UNSPSC                                                                                                    | Description                                    |                                |          |                   |               |
| Add UNSPSC Code                                                                                                    | ]Q                                             |                                |          | Î                 |               |
| Commonte @                                                                                                    |                                                |                                |          |                   |               |
| Comments 🕐                                                                                                    |                                                |                                |          |                   |               |
|                                                                                                    |                                                |                                |          | 17 (K)            |               |
|                                                                                                    |                                                |                                |          |                   |               |

### Email notification from Bidder Registration

- Indiana Department of Administration Division of Supplier Diversity •
- Greetings! ٠

• You requested additional information about the State of Indiana certification programs for Minority Business Enterprises, Women's Business Enterprises, and/or Indiana Veteran-Owned Small Business Enterprises. The Indiana Department of Administration Division of Supplier Diversity is the state agency responsible for determining eligibility for those programs. For non-Indiana companies, please check this link if Indiana accepts applications from your state: https://www.in.gov/idoa/mwbe/2492.htm.

A business may be eligible for certification if it is at least 51% owned by and controlled by a minority, a woman, or a veteran. There are other factors taken into consideration, such as the experience of the business owner, the time the company has been in business, day-to-day operations, and etc. It is possible for a business to hold all three certifications at once, if it meets all the eligibility requirements. Once certified, a company can be counted toward the participation/utilization of MBE, WBE or IVOSB on state-funded contracts.

Why become certified?

Through certification, the Division positions these certified businesses so that they may benefit from subcontracting opportunities on state contracts. In addition, certified Minority, Women and • Veteran business enterprises:

- MBE/WBE:
- Certification opens doors once closed to MBE/WBEs. Certified MBE/WBEs qualify for subcontracting opportunities on state contracts.
- Certified MBE/WBEs qualify as an MBE/WBE for purchasing by casinos and state universities, as well as other public and private organizations.
- Certified MBE/WBEs receive notification of state business opportunities.
- **IVOSB**
- Ability to be counted for participation as an IVOSB on state contracts.
- There is a 3% goal for IVOSBs.
- Certified IVOSBs receive notification of state business opportunities.
- Please go to https://www.in.gov/idoa/mwbe/index.htm for more information, or to apply. ٠
- Sincerely, ٠
- The Indiana Dept. of Administration
- Division of Supplier Diversity

### Supplier Portal

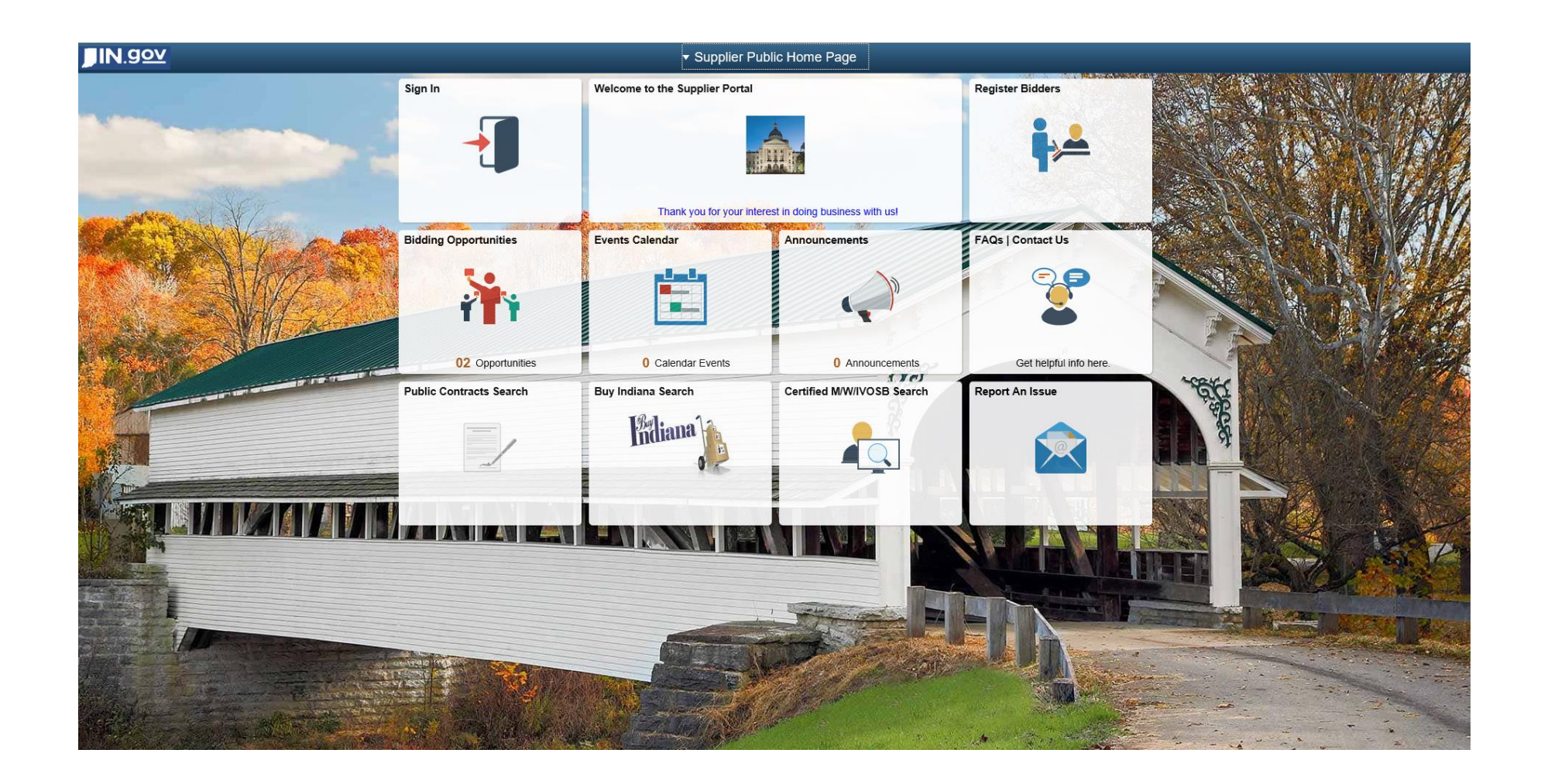

### Sign In to Supplier Portal

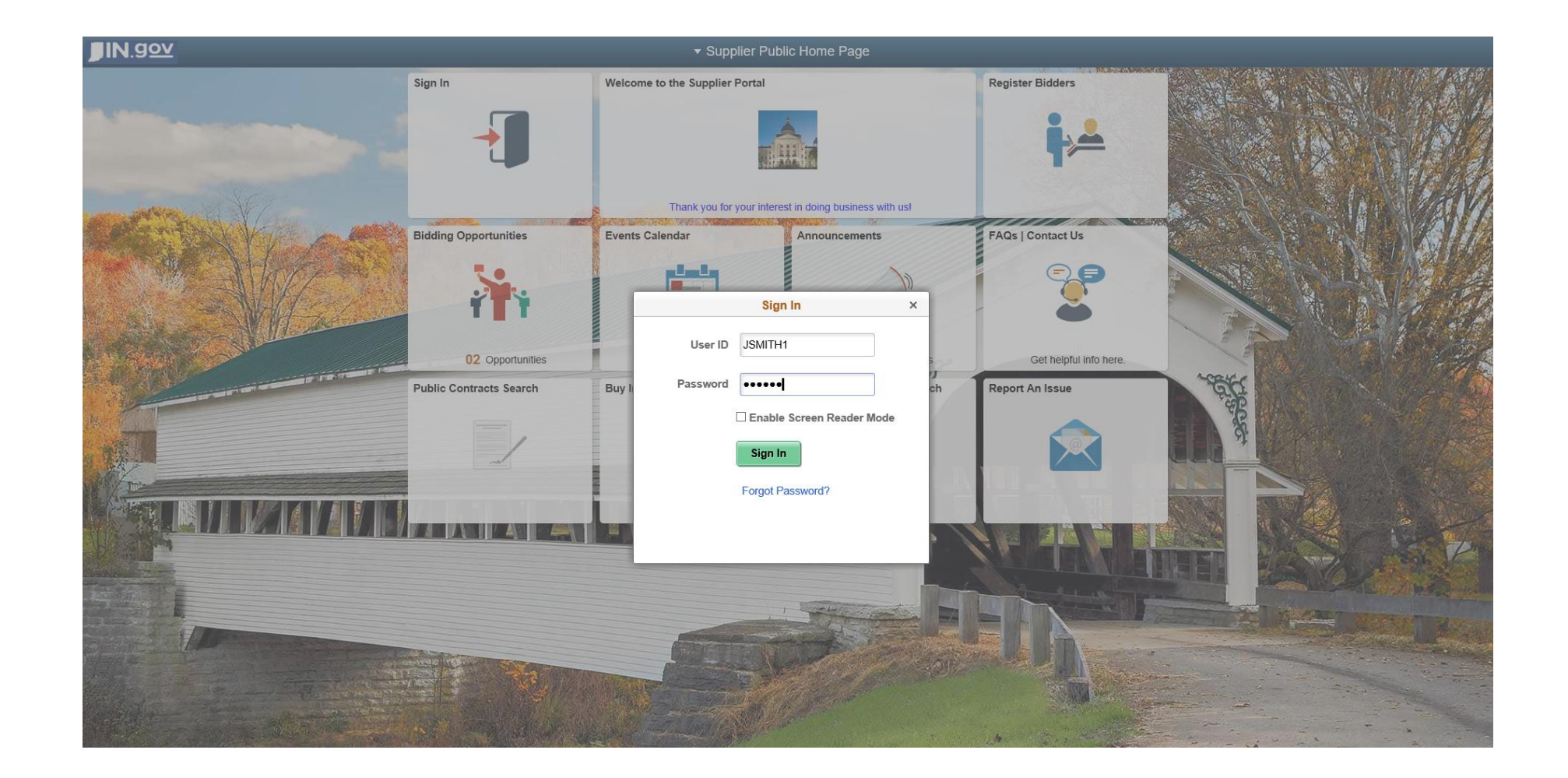

### Change Password (First Time Only)

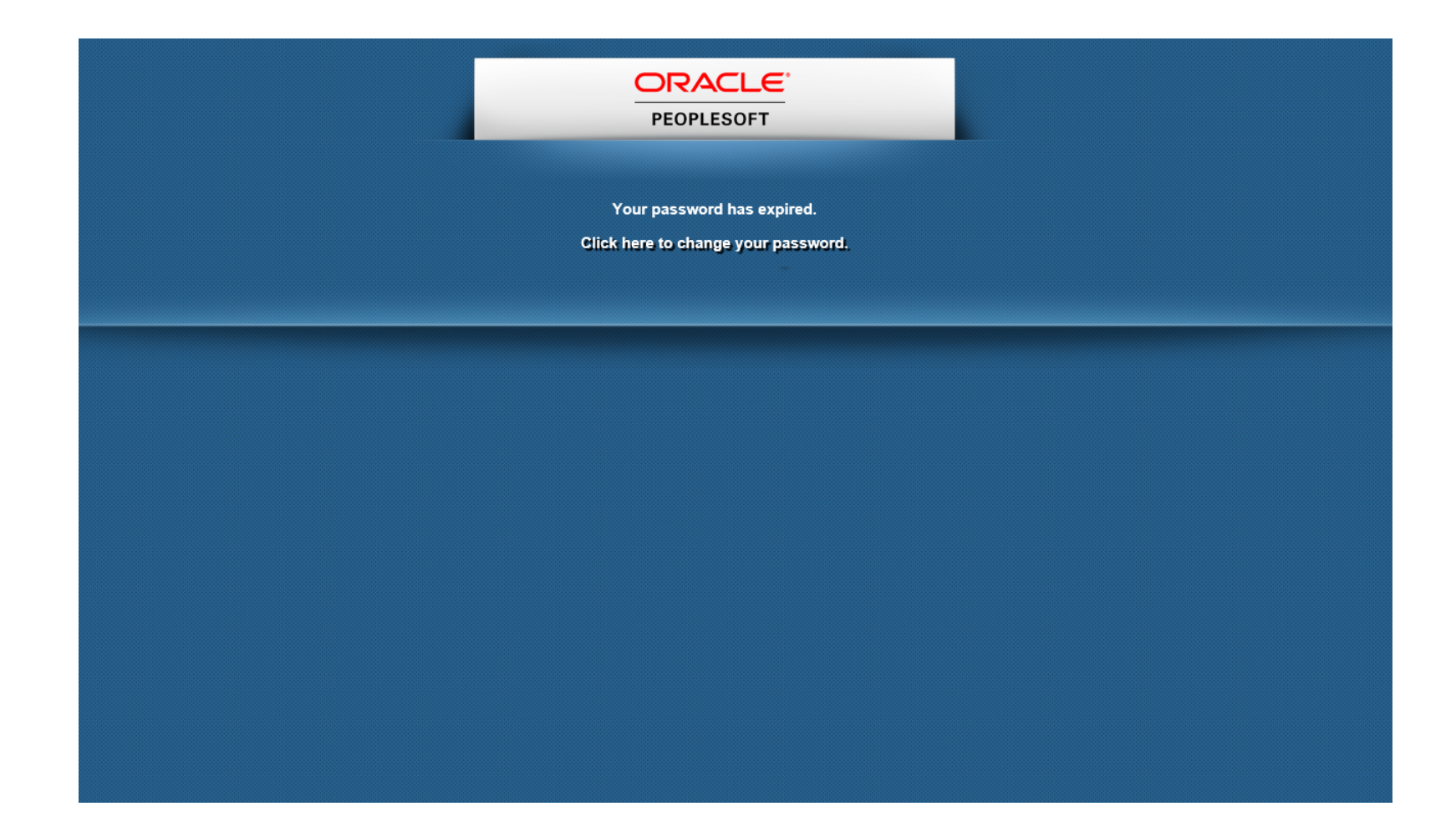

### Change Password (First Time Only)

|                   | Change Password |
|-------------------|-----------------|
| User ID           | JSMITH1         |
| Description       | James Smith     |
| *Current Password | •••••           |
| *New Password     | •••••           |
| *Confirm Password | •••••           |
|                   | Change Password |

### Change Password (First Time Only)

|                   | Change Password                                      |
|-------------------|------------------------------------------------------|
| User ID           | JSMITH1                                              |
| Description       | James Smith                                          |
| *Current Password | •••••                                                |
| *New Password     | •••••                                                |
| *Confirm Password | •••••                                                |
|                   | Change Password                                      |
|                   |                                                      |
|                   |                                                      |
|                   |                                                      |
|                   |                                                      |
| Your password h   | nas successfully been changed, Continue to Homepage? |
|                   | Yes No                                               |
|                   |                                                      |
|                   |                                                      |
|                   |                                                      |
|                   |                                                      |

### Supplier Secure Home Page

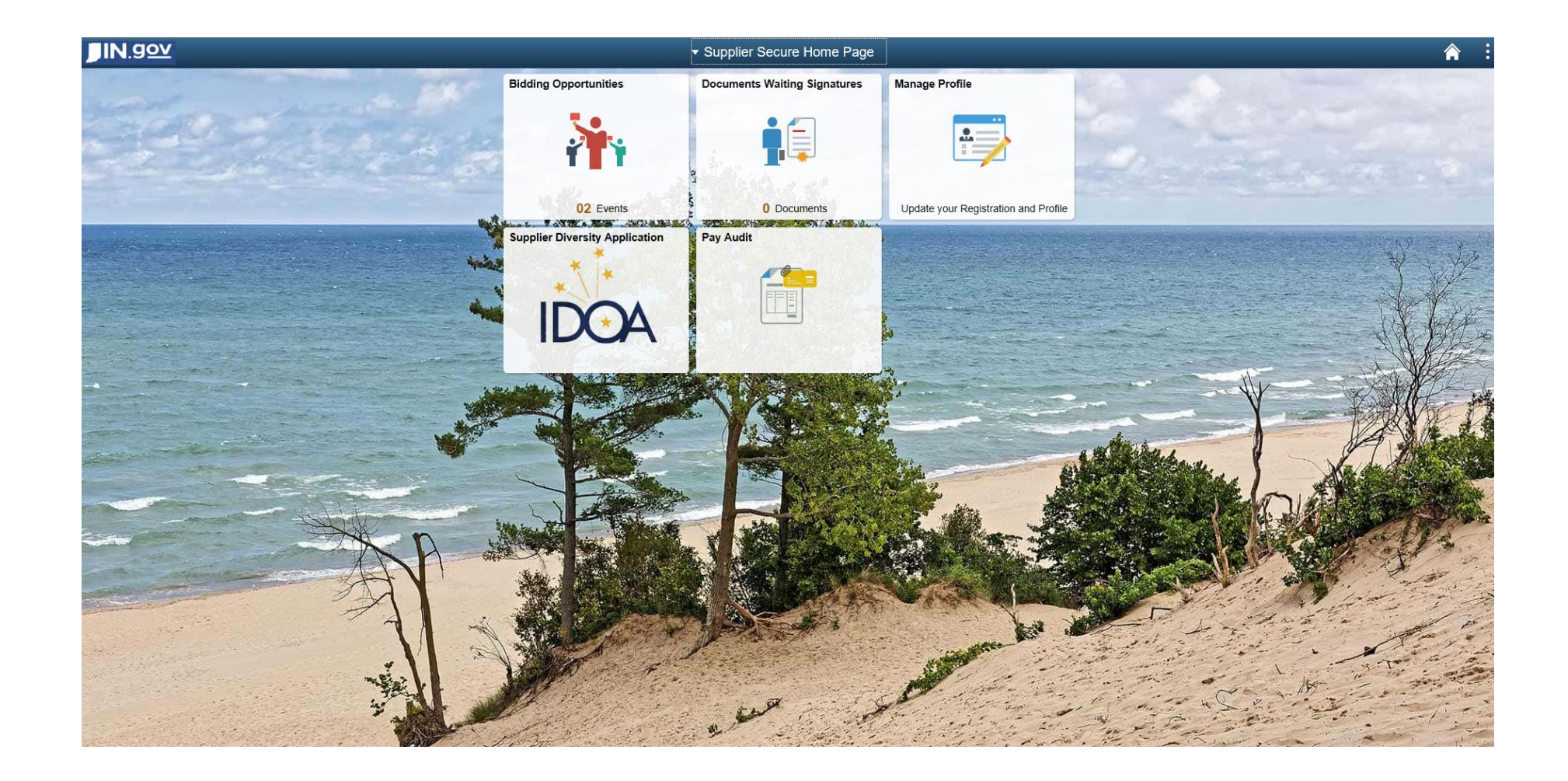

### Click Supplier Diversity Application Tile

| Supplier Secure Home Page                                                                                                    | Supplier Diversity Application                         | <b>^</b> : |
|----------------------------------------------------------------------------------------------------|--------------------------------------------------------|------------|
| General Information                                                                                                    |                                                        |            |
| Division of Supplier Diversity<br><b><i>e-Certification Application</i></b>                                                   | Save                                                   |            |
| Bidder Registration Number 0000052953 ACME Restorat                                                                           | ons                                                    |            |
| Federal Identification Number 555669876                                                                                       |                                                        |            |
|                                                                                                    | APPLICATION HAS BEEN STARTED                           |            |
| Which program are you interested in? Please click the checkt considered for certification by the Indiana Division of Supplier | ox for each program you would like to be<br>Diversity. |            |
|                                                                                                    | Before You Begin (Checklist)                           |            |
| Ingiana veteran Owneg Small Business Enterprise (IVOSB)                                                                       | About Applying for Certification                       |            |
| Minority-owned Business Enterprise (MBE)                                                                                      | M/WBE Legal Requirements                               |            |

Women-owned Business Enterprise (WBE)

M/WBE Legal Requirements **IVOSB Legal Requirements** 

### Select Program (MBE/WBE Require Citizenship) Click Yes to Continue

| ✓ Supplier Secure Home Page                                                                                                    | Supplier Diversity Application                                   | A : |
|----------------------------------------------------------------------------------------------------|------------------------------------------------------------------|-----|
| General Information                                                                                                    |                                                                  |     |
| Division of Supplier Diversity<br><b>e-Certification Application</b>                                                                | Save                                                             |     |
| Bidder Registration Number         0000052953         ACME Restorations           Federal Identification Number         555669876   |                                                                  |     |
|                                                                                                    | APPLICATION HAS BEEN STARTED                                     |     |
| Which program are you interested in? Please click the checkbox considered for certification by the Indiana Division of Supplier Div | for each program you would like to be<br>versity.                |     |
| Indiana Veteran Owned Small Business Enterprise (IVOSB)                                                                             |                                                                  |     |
| Minority-owned Business Enterprise (MBE)                                                                                            | Selected program requires proof of U.S. Citizenship.             |     |
| Women-owned Business Enterprise (WBE)                                                                                               | Minority-owned Business Enterprise (MBE) Are you a U.S. Citizen? |     |
|                                                                                                    | ⊠Yes ONo<br>.::                                                  |     |
|                                                                                                    |                                                                  |     |

# Reciprocity State – Select from available states using magnifying glass

| < Supplier Secure Home Page                                                                                                    |                            | Supplier Diversity App | lication |
|----------------------------------------------------------------------------------------------------|----------------------------|------------------------|----------|
| General Information                                                                                                    |                            | Look Up                | ×        |
| Division of Supplier Diversity                                                                                                    | Search by: S               | tate begins with       | ^        |
| e-Gertification Application Bidder Registration Number 0000052953 ACME Restorations                                                            | Search                     | Cancel Advanced Lookup |          |
| Federal Identification Number 555669876                                                                                                    | Search Results<br>View 100 | s 1-19 of 19♥ ► ►      |          |
| Which program are you interacted in 2 Please slight the sheekbox for any                                                                       | State                      | Description            |          |
| considered for certification by the Indiana Division of Supplier Diversity.                                                                    | AL                         | Alabama                |          |
|                                                                                                    | DE                         | Delaware               |          |
| Indiana Veteran Owned Small Business Enterprise (IVOSB)                                                                                        | IL                         | Illinois               |          |
| Minority-owned Business Enterprise (MBE)                                                                                                    | IN                         | Indiana                |          |
| Women-owned Business Enterorise (WBE)                                                                                                    | KS                         | Kansas                 |          |
|                                                                                                    | KY                         | Kentucky               |          |
| The following question(s) must be satisfied prior to starting the application                                                                  | MA                         | Massachusetts          |          |
|                                                                                                    | MO                         | Missouri               |          |
| which state is your company headquartered?                                                                                                    | NJ                         | New Jersey             |          |
| The following states <b>do allow</b> Indiana-based businesses to apply for certification; therefore, firms based in these states <b>may be</b> | NY                         | New York               |          |
| considered for certification through the State of Indiana's<br>Department of Supplier Diversity. Please select your state using                | ОН                         | Ohio                   |          |
| the magnifying glass below.                                                                                                    | ОК                         | Oklahoma               |          |
| Q                                                                                                    | OR                         | Oregon                 |          |
|                                                                                                    | RI                         | Rhode Island           |          |
|                                                                                                    | SC                         | South Carolina         |          |
|                                                                                                    | TN                         | Tennessee              |          |
|                                                                                                    | VA                         | Virginia               |          |
|                                                                                                    | WA                         | Washington             | ~        |
|                                                                                                    | ١٨/١                       | Micconcin              | .::      |

# Not-For Profit (Option No will open the application, option Yes, will ask following question)

| < Supplier Secure Home Page                                                                                                    |                                                                  | Supplier Diversity Application                                                                                                    | <b>A</b> : |
|----------------------------------------------------------------------------------------------------|------------------------------------------------------------------|----------------------------------------------------------------------------------------------------|------------|
| General Information                                                                                                    |                                                                  | DSD Not-For Profit Terms ×                                                                                                    |            |
| Division of Supplier Diversity<br><b>e-Certification Application</b>                                                                                                    |                                                                  | IC 4-13-16.5-1(g)                                                                                                    |            |
| Bidder Registration Number 0000052953 ACME Resto<br>Federal Identification Number 555669876                                                                                                    | prations                                                         | "Qualified minority or women's nonprofit corporation" means a corporation that:                                                                                                    |            |
| Which program are you interested in? Please click the che considered for certification by the Indiana Division of Suppl                                                                                                    | ckbox for each proc<br>ier Diversity.<br>Before You Begin (Checl | <ol> <li>is exempt from federal income taxation under Section 501(c)(3) of the Internal Revenue Code;</li> <li>is headquartered in Indiana;</li> <li>has been in continuous existence for at least five (5) years;</li> <li>has a board of directors that has been in compliance with all other requirements of this chapter for at least five (5) years;</li> <li>is chartered for the benefit of the minority community or women; and</li> <li>provides a service that will not impede competition among minority business enterprises or women's</li> </ol> |            |
| Minority-owned Business Enterprise (MBE)                                                                                                    | About Applying for Certifi                                       | business enterprises at the time a nonprofit applies for certification as a minority business enterprise                                                                                                    |            |
| Women-owned Business Enterprise (WBE)                                                                                                    | IVOSB Legal Requireme                                            | Accept Not-For Profit Terms                                                                                                    |            |
| The following question(s) must be satisfied prior to starting                                                                                                    | the application.                                                 | ⊖Yes ⊖No                                                                                                    |            |
| Which State is your company headquartered?                                                                                                    | Is your Business Not                                             |                                                                                                    |            |
| The following states <b>do allow</b> Indiana-based businesses to apply<br>for certification; therefore, firms based in these states <b>may be</b><br><b>considered</b> for certification through the State of Indiana's<br>Department of Supplier Diversity. Please select your state using<br>the magnifying glass below. | Yes                                                              |                                                                                                    |            |

# Not-For Profit – To continue the application, Terms must be accepted. Answering No will present the user with the following options.

| Supplier Secure Home Page                                                                                                    | _                                                     | Supplier Diversity Application                                                                                                    | Â |
|----------------------------------------------------------------------------------------------------|-------------------------------------------------------|----------------------------------------------------------------------------------------------------|---|
| General Information                                                                                                    | (                                                     | DSD Not-For Profit Terms                                                                                                    | × |
| Division of Supplier Diversity<br><b>c-Certification Application</b><br>Bidder Registration Number 0000052953 ACME Resto<br>Federal Identification Number 555669876                                                                                                    | rations                                               | IC 4-13-16.5-1(g)<br>"Qualified minority or women's nonprofit corporation" means a corporation that:<br>1. is exempt from federal income taxation under Section 501(c)(3) of the Internal Revenue Code;<br>2. is headquartered in Indiana;                                                                    |   |
| Which program are you interested in? Please click the che-<br>considered for certification by the Indiana Division of Suppl                                                                                                    | ckbox for each proo<br>ier Diversity.                 | <ol> <li>a. has been in continuous existence for at least five (5) years;</li> <li>has a board of directors that has been in compliance with all other requirements of this chapter for at<br/>least five (5) years;</li> <li>is chartered for the benefit of the minority community or women; and</li> </ol> |   |
| Indiana Veteran Owned Small Business Enterprise (IVOSB)                                                                                                    | Before You Begin (Check<br>About Applying for Certifi | <ol> <li>a provides a service that will not impede competition among minority business enterprises or women's<br/>business enterprises at the time a nonprofit applies for certification as a minority business enterprise</li> </ol>                                                                         |   |
| Minority-owned Business Enterprise (MBE)                                                                                                    | M/WBE Legal Requireme                                 | or a women's business enterprise.                                                                                                    |   |
| U Women-owned Business Enterprise (WBE)                                                                                                    | IVOSB Legal Requireme                                 | Accept Not-For Profit Terms                                                                                                    |   |
| The following question(s) must be satisfied prior to starting                                                                                                    | the application.                                      | ⊖ Yes I®No                                                                                                    |   |
| Which State is your company headquartered?                                                                                                    | Is your Business Not                                  |                                                                                                    |   |
| The following states <b>do allow</b> Indiana-based businesses to apply<br>for certification; therefore, firms based in these states <b>may be</b><br><b>considered</b> for certification through the State of Indiana's<br>Department of Supplier Diversity. Please select your state using<br>the magnifying glass below.<br>IN Q Indiana | ⊛ Yes                                                 | By answering No to the Not-For Profit Terms, you will be disqualified from continuing the application. You will be returned to the main Supplier Portal page and will not be allowed to start the application over. Click one of the buttons below to take your requested action.                             |   |
|                                                                                                    |                                                       | Click Here to Disqualify and Close Application                                                                                                    |   |
|                                                                                                    |                                                       | Click Here to Return to the Application                                                                                                    |   |
|                                                                                                    |                                                       |                                                                                                    |   |

## Not-For Profit Terms - User can opt to disqualify completely, or return and answer Yes to the terms

| Supplier Secure Home Page                                                                                                    |                                                                                  | Supplier Diversity Application                                                                                                    | Â   |
|----------------------------------------------------------------------------------------------------|----------------------------------------------------------------------------------|----------------------------------------------------------------------------------------------------|-----|
| General Information                                                                                                    |                                                                                  | DSD Not-For Profit Terms                                                                                                    | ×   |
| Division of Supplier Diversity<br><b>e-Certification Application</b><br>Bidder Registration Number 0000052953 ACME R<br>Federal Identification Number 555669876<br>Which program are you interested in? Please click the of<br>considered for certification by the Indiana Division of Su                                                  | Restorations<br>Sheckbox for each prog<br>Ipplier Diversity.                     | IC 4-13-16.5-1(g)<br>"Qualified minority or women's nonprofit corporation" means a corporation that:<br>1. is exempt from federal income taxation under Section 501(c)(3) of the Internal Revenue Code;<br>2. is headquartered in Indiana;<br>3. has been in continuous existence for at least five (5) years;<br>4. has a board of directors that has been in compliance with all other requirements of this chapter for at<br>least five (5) years; |     |
| <ul> <li>Indiana Veteran Owned Small Business Enterprise (IVOSB)</li> <li>Minority-owned Business Enterprise (MBE)</li> </ul>                                                                                                    | Before You Begin (Check<br>About Applying for Certifi<br>M/WBE Legal Requirement | <ol> <li>is chartered for the benefit of the minority community or women; and</li> <li>provides a service that will not impede competition among minority business enterprises or women's<br/>business enterprises at the time a nonprofit applies for certification as a minority business enterprise<br/>or a women's business enterprise.</li> </ol>                                                                                               |     |
| Women-owned Business Enterprise (WBE) The following question(s) must be satisfied prior to starti                                                                                                    | ng the application.                                                              | Accept Not-For Profit Terms<br>○ Yes INO                                                                                                    |     |
| Which State is your company headquartered?                                                                                                    | Is your Business Not                                                             |                                                                                                    |     |
| The following states <b>do allow</b> Indiana-based businesses to apply<br>for certification; therefore, firms based in these states <b>may be</b><br><b>considered</b> for certification through the State of Indiana's<br>Department of Supplier Diversity. Please select your state using<br>the magnifying glass below.<br>IN Q Indiana | ● Yes                                                                            | By answering No to the Not-For Profit Terms, you will be disqualified from continuing the application. You will be returned to the main Supplier Portal page and will not be allowed to start the application over. Click one of the buttons below to take your requested action.                                                                                                    |     |
|                                                                                                    |                                                                                  | Click Here to Disqualify and Close Application                                                                                                    |     |
|                                                                                                    |                                                                                  | Click Here to Return to the Application                                                                                                    |     |
|                                                                                                    |                                                                                  |                                                                                                    | .:: |

# Not-For Profit – Accepting Terms – The complete application will display.

| <ul> <li>Supplier Secure Ho</li> </ul>                                                                 | me Page                                                                                                    |                                                                                     |                                                          |                                                            | Supplier Di                                    | versity Application    |        |                       | <b>^</b> |
|----------------------------------------------------------------------------------------------------|----------------------------------------------------------------------------------------------------|-------------------------------------------------------------------------------------|----------------------------------------------------------|------------------------------------------------------------|------------------------------------------------|------------------------|--------|-----------------------|----------|
| General Information                                                                                    | Ownership                                                                                                    | Management                                                                          | Personnel                                                | Resources and Suppliers                                    | Financial Information                          | Authorized Signatories | UNSPSC | Application Signature |          |
| Division of Supplia<br><b>e-Certification A</b><br>Bidder Reg<br>Federal Iden                          | er Diversity<br><b>pplication</b><br>istration Number<br>ification Number                                               | 0000052953<br>555669876                                                             | ACME R                                                   | estorations                                                | Save<br>Check For Erro<br>APPLICATION HAS BEEN | Next<br>ors            |        |                       |          |
| Which program<br>considered for                                                                        | are you inter<br>certification by                                                                                       | ested in? Pleas<br>y the Indiana D                                                  | se click the c<br>ivision of Su                          | heckbox for each progra<br>pplier Diversity.               | am you would like to                           | be                     |        |                       |          |
| 🗌 Indiana V                                                                                            | eteran Owned Sma                                                                                                    | II Business Enterpris                                                               | se (IVOSB)                                               | Before You Begin (Checklis<br>About Applying for Certifica | t)<br>iion                                     |                        |        |                       |          |
| ✓ Minority-o                                                                                           | wned Business Ent                                                                                                    | terprise (MBE)                                                                      |                                                          | M/WBE Legal Requirement                                    | 5                                              |                        |        |                       |          |
| Women-o                                                                                                | wned Business Ent                                                                                                    | terprise (WBE)                                                                      |                                                          | IVOSB Legal Requirements                                   |                                                |                        |        |                       |          |
| The following q<br>Which State is ye                                                                   | uestion(s) mus                                                                                                    | st be satisfied p<br>adquartered?                                                   | orior to startir                                         | ng the application.<br>Is your Business Not-Fo             | or Profit?                                     |                        |        |                       |          |
| The following sta<br>for certification; to<br>considered for of<br>Department of S<br>the magnifying g | ites <b>do allow</b> Indi<br>herefore, firms ba<br>certification throug<br>upplier Diversity.<br>lass below.<br>Indiana | ana-based busine<br>sed in these state<br>h the State of Indi<br>Please select your | sses to apply<br>s <b>may be</b><br>ana's<br>state using | Yes  Terms Accepted - Yes                                  | ło                                             |                        |        |                       |          |
| How were you re                                                                                        | ferred to us?                                                                                                    |                                                                                     |                                                          |                                                            |                                                |                        |        |                       |          |

OIMSDC OCity of Indianapolis OWBEC-GL OINDOT OMWBE Event OOther

### Application Navigation – Save and Check for Errors

There are multiples ways to move through the application sections. Each section of the application has a Tab at the top of the page that can be clicked to go directly to that section. There are Prev and Next buttons that can be used to move back and forth between sections. There are also hyperlinks at the bottom of each page that will take you directly to each section. The application can be saved, and should be frequently. Click the Save button. The Check For Errors button can be clicked anytime while completing the application. Application FAQs – Click this hyperlink to find Frequently Ask Questions and the corresponding answers.

| Supplier Secure Home Page                           |                 |           |                         | Supplier Div           | versity Application    |        |                       |
|-----------------------------------------------------|-----------------|-----------|-------------------------|------------------------|------------------------|--------|-----------------------|
| General Information Owners                          | nip Management  | Personnel | Resources and Suppliers | Financial Information  | Authorized Signatories | UNSPSC | Application Signature |
| Division of Supplier Diversit                       | Y<br>M          | Appl      | ication FAQs            | Save<br>Check For Erro | Next                   |        |                       |
| Bidder Registration Nu<br>Federal Identification Nu | mber 0000052953 | ACME Re   | estorations             |                        |                        |        |                       |
| Federal Identification Nu                           | mber 555669876  |           |                         |                        |                        |        |                       |

### Check For Errors

This button can be clicked anytime. It will display all missing required information in each section. The application cannot be submitted and sent to DSD without correcting all errors.

|           |                                             | DSD App E                                  | rrors                                                                                                    |
|-----------|---------------------------------------------|--------------------------------------------|----------------------------------------------------------------------------------------------------|
| ne<br>ior | following errors hav<br>to submitting the a | re been found. Each error o<br>pplication. | r missing information must be corrected                                                                  |
| ₽,        | Q                                           |                                            | <ul><li>&lt; 1-79 of 79 </li></ul>                                                                       |
|           | Section                                     | Question                                   | Problem                                                                                                  |
| 1         | General Information                         | Mailing Address                            | Mailing Address Line 1 is missing                                                                        |
| 2         | General Information                         | Mailing Address                            | City is missing                                                                                          |
| 3         | General Information                         | Mailing Address                            | County is missing                                                                                        |
| 4         | General Information                         | Mailing Address                            | State is missing                                                                                         |
| 5         | General Information                         | Mailing Address                            | Zip Code is missing                                                                                      |
| 6         | General Information                         | Contact Information                        | Title/Prefix is missing                                                                                  |
| 7         | General Information                         | Type of Firm Attachment                    | Missing Attachment Original and amended bylaws                                                           |
| 8         | General Information                         | Type of Firm Attachment                    | Missing Attachment Bank signature card or<br>corporation bank resolution                                 |
| 9         | General Information                         | Type of Firm Attachment                    | Missing Attachment Provide Board, Stockholders,<br>or Business meeting minutes from the last 3<br>years. |
| 0         | General Information                         | Type of Firm Attachment                    | Missing Attachment Double sided stock<br>certificates                                                    |
| 1         | General Information                         | Type of Firm Attachment                    | Missing Attachment Stock ledger                                                                          |

### Application FAQs

The <u>Application FAQs</u> hyperlink will provide a list of frequently asked questions and answers. This list will can be added to via the MBE Administration pages

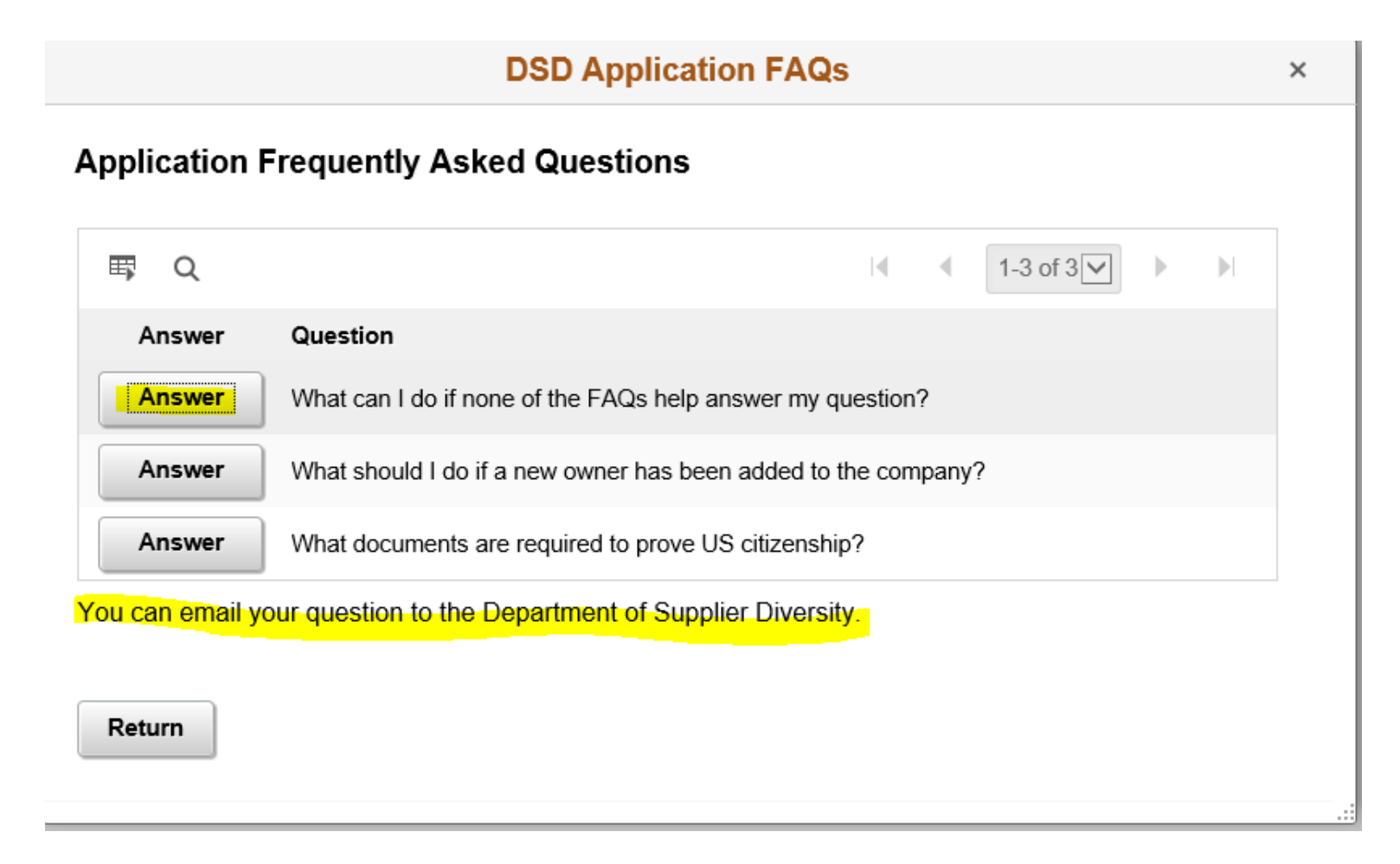

### General Information (Continued) Company Name, Address, and Contact are copied in from the Bidder Registration.

### **Company Name and Address**

| Authorized Name of Firm    |                 | Company DBA Name                          |
|----------------------------|-----------------|-------------------------------------------|
| ACME Restorations          |                 |                                           |
| Street Address of Firm (No | PO Box Numbers) | Property Lease Information                |
| 210 Foxhollow Court        |                 | If applicable, attach lease documentation |
| Apt 1B                     |                 |                                           |
| City                       | County          | State Zip Code                            |
| Indianapolis               | Marion          | IN Q 46220                                |

### Mailing Address the Same?

Yes O No O

### Primary Contact (may not be owner)

| First Name<br>James                 | Middle     | Last Name<br>Smith                   |  |
|-------------------------------------|------------|--------------------------------------|--|
| Phone Number Extension 317/222-1234 | Fax Number | E-mail Address<br>mwalker@iot.in.gov |  |
| Business website address            |            |                                      |  |

Mailing Address the Same? Answering No will require entry of a mailing address. This question must be answered Yes or No

### **Company Name and Address**

| Authorized Name of Firm   |                 | Company DBA Name                          |
|---------------------------|-----------------|-------------------------------------------|
| ACME Restorations         |                 |                                           |
| Street Address of Firm (N | PO Box Numbers) | Property Lease Information                |
| 210 Foxhollow Court       |                 | If applicable, attach lease documentation |
| Apt 1B                    |                 |                                           |
| City                      | County          | State Zip Code                            |
| Indianapolis              | Marion          | IN Q 46220                                |

| Mailing Address the Same? | Mailing Address |                       |         |          |
|---------------------------|-----------------|-----------------------|---------|----------|
| Yes O No 🖸                |                 |                       |         |          |
|                           | City            | County (Not Required) | State Q | Zip Code |

### Primary Contact (may not be owner)

| First Name<br>James                 | Middle     | Last Name<br>Smith                   |  |
|-------------------------------------|------------|--------------------------------------|--|
| Phone Number Extension 317/222-1234 | Fax Number | E-mail Address<br>mwalker@iot.in.gov |  |
| Business website address            |            |                                      |  |

### General Information (Continued) Type of Firm

Specific attachments will be required based on the type of firm selected. Click the Add Attachments hyperlink to upload electronic documentation for each required section. Full-time workforce, Date business established, and Date owner purchased majority of firm are also required.

### Type of Firm

CORP Q Corporation

|   | E∰ 1-9 of                                                                                                    |                        |                 |  |  |
|---|----------------------------------------------------------------------------------------------------|------------------------|-----------------|--|--|
|   | Attachment Description                                                                                                    | Attachment<br>Required | Add Attachments |  |  |
| 1 | Original and amended articles of incorporation with filing certificate and state seal                                                                                                    | Yes                    | Add Attachments |  |  |
| 2 | Original and amended bylaws                                                                                                    | Yes                    | Add Attachments |  |  |
| 3 | Bank signature card or corporation bank resolution                                                                                                    | Yes                    | Add Attachments |  |  |
| 4 | Provide Board, Stockholders, or Business meeting minutes from the last 3 years. If you do not have<br>meeting minutes, provide a notarized statement with explanation why there are no meeting minutes. | Yes                    | Add Attachments |  |  |
| 5 | Double sided stock certificates                                                                                                    | Yes                    | Add Attachments |  |  |
| 6 | Stock ledger                                                                                                    | Yes                    | Add Attachments |  |  |
| 7 | Documentation of all stock purchases or transfers                                                                                                    | Yes                    | Add Attachments |  |  |
| 8 | Prior year corporate taxes with all schedules for all owners, form 1120 or form 1120 with K1s                                                                                                    | Yes                    | Add Attachments |  |  |
| 9 | All owners prior year personal taxes                                                                                                    | Yes                    | Add Attachments |  |  |

### Total number of the firm's annual full-time work force? Date business was established

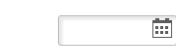

Date current owner(s) purchased the majority ownership of the firm

....

### Attachments – All sections of the application.

Attachment links are indicated by a blue hyperlink. This is true throughout the entire application and will function in the following manner.

|                          | DSD Type | of Firm Attach  | × |
|--------------------------|----------|-----------------|---|
| Type of Firm Attachments |          |                 |   |
| Add Attachment           |          |                 |   |
| OK Cancel                |          |                 |   |
|                          |          |                 |   |
|                          |          |                 |   |
|                          | Vee      | Add Attendances |   |

After clicking on the Add Attachment button, a dialogue box will display allowing the user to browse to a file folder on their computer in order to select the file they wish to attach. Click Browse button.

|                          | Select File to create as Attachment × |
|--------------------------|---------------------------------------|
| Type of Firm Attachments | Help                                  |
| Add Attachment           | Browse                                |
| OK Cancel                | Upload Cancel                         |
|                          |                                       |
|                          |                                       |
|                          |                                       |

Click file name, then click Open.

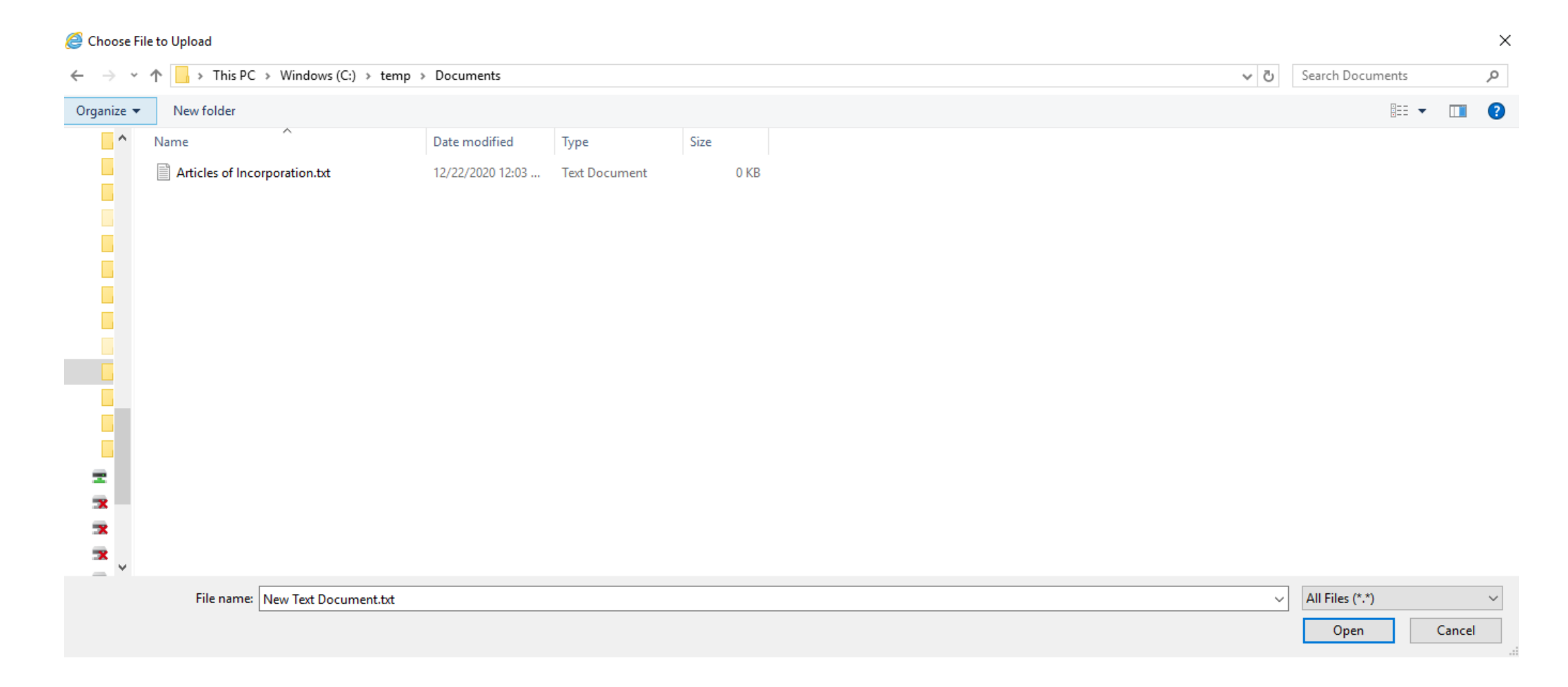

Click the Upload button.

|                                                         | 1-9 of 9 V                                                                                                    |
|---------------------------------------------------------|----------------------------------------------------------------------------------------------------|
| Type of Firm Attachments<br>Add Attachment<br>OK Cancel | Select File to create as Attachment ×<br>Help<br>C:\temp\Documents\Articles of Incorporation.txt Browse<br>Upload Cancel |
|                                                         | Yes Add Attachments                                                                                                    |

An Attachment Description (Optional) can be entered. Click OK to complete the attachment process.

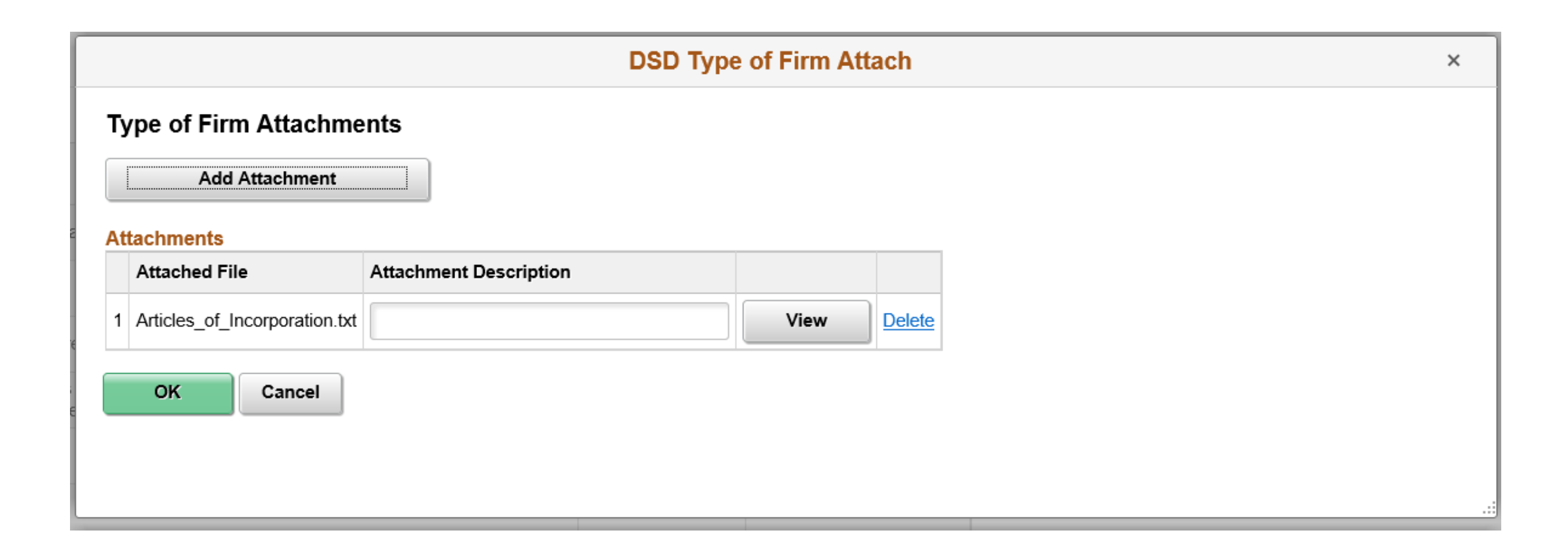

Once the attachment is upload, the blue attachment hyperlink label will be changed to Add/View Attachments along with a counter in parenthesis indicating how many attachments have been uploaded.

### Type of Firm

CORP **Q** Corporation

| ₩7 | E I                                                                                                    |                        |                          |  |  |
|----|----------------------------------------------------------------------------------------------------|------------------------|--------------------------|--|--|
|    | Attachment Description                                                                                                    | Attachment<br>Required | Add/View Attachments (1) |  |  |
| 1  | Original and amended articles of incorporation with filing certificate and state seal                                                                                                    | Yes                    | Add/View Attachments (1) |  |  |
| 2  | Original and amended bylaws                                                                                                    | Yes                    | Add Attachments          |  |  |
| 3  | Bank signature card or corporation bank resolution                                                                                                    | Yes                    | Add Attachments          |  |  |
| 4  | Provide Board, Stockholders, or Business meeting minutes from the last 3 years. If you do not have meeting minutes, provide a notarized statement with explanation why there are no meeting minutes. | Yes                    | Add Attachments          |  |  |
| 5  | Double sided stock certificates                                                                                                    | Yes                    | Add Attachments          |  |  |
| 6  | Stock ledger                                                                                                    | Yes                    | Add Attachments          |  |  |
| 7  | Documentation of all stock purchases or transfers                                                                                                    | Yes                    | Add Attachments          |  |  |
| 8  | Prior year corporate taxes with all schedules for all owners, form 1120 or form 1120 with K1s                                                                                                    | Yes                    | Add Attachments          |  |  |
| 9  | All owners prior year personal taxes                                                                                                    | Yes                    | Add Attachments          |  |  |

Has your company applied for certification in the past? Answering Yes will prompt for Company Name and Date Applied (Add as many as necessary using the <u>Add</u> hyperlink.

### Has your company applied for certification in the past?

○No 
OYes

### List the names that have been used previously

|   | Company Name | Date Applied |     |               |
|---|--------------|--------------|-----|---------------|
| 1 |              |              | Add | <u>Delete</u> |

Is this firm currently certified as a DBE, MBE, WBE, or Veteran by any other federal, state (other than Indiana), or local agency? Answering Yes will require user to upload electronic copies of those current certifications.

Is this firm currently certified as a DBE, MBE, WBE, or Veteran by any other federal, state (other than Indiana), or local agency?

○No •Yes

Attach copy of current certifications (Required)

Are you an out of state (not Indiana) firm? Answering Yes will require Out of State certifications be attached and also be prompted to answer on-site visit question.

Are you an out of state (not Indiana) firm?

○No ●Yes

Attach Out of State Certifications (Required)

Has this firm's home state conducted an on-site visit within the last 3 years?

○No ○Yes

Has the firm's home state conducted an on-site visit within the last 3 years? Answering No will prompt for a Reason On-Site Visit Not Performed

Are you an out of state (not Indiana) firm?

○No ●Yes

Attach Out of State Certifications (Required)

| Has this firm's | home state conducted an on-site visit within the last 3 years? |   |
|-----------------|----------------------------------------------------------------|---|
| ● No            | ⊖ Yes                                                          |   |
| Reason On-S     | ite Visit Not Performed                                        | Ţ |
|                 |                                                                |   |

Has the firm's home state conducted an on-site visit within the last 3 years? Answering Yes will prompt for Date of Visit (If Known)

Are you an out of state (not Indiana) firm?

○No ●Yes

Attach Out of State Certifications (Required)

| Has this f  | rm's home state conducted | an on-site visit within the last 3 years? |
|-------------|---------------------------|-------------------------------------------|
| ○ <b>No</b> | • Yes                     |                                           |
|             | Date of Visit (If Known)  |                                           |

Veteran Only – Is your principal place of business in the State of Indiana? Answering No will require answering number of Indiana Employees 25 IAC 9-2-1(14)

Is your principal place of business in the State of Indiana?

● No ○ Yes

Number of Indiana Employees 25 IAC 9-2-1(14) ?

### Ownership

Enter all owners of the business. Click <u>Add</u> to add additional owners. Attachments are required for each owner. Click the <u>Attach</u> <u>Resume, Driver's License, Birth Certificate</u> to upload the necessary documents. If selecting Ethnic Group of Other, please <u>Attach Supporting Documents</u> (Not Required).

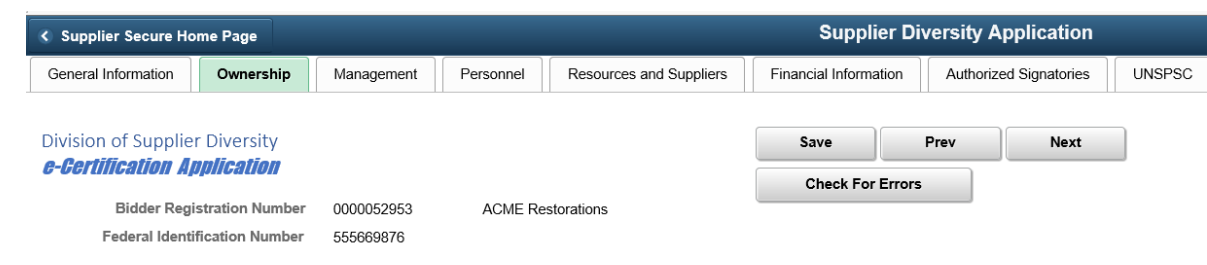

### Identify all individuals and list their cash, equipment and/or real estate investments in the firm.

| Owners                                 |                  |           |                                             | M                            | 1 of 1   | View All   |
|----------------------------------------|------------------|-----------|---------------------------------------------|------------------------------|----------|------------|
| Company Name                           |                  | Atta      | ch Resume, Driver's Lice                    | ense, Birth Certific         | ate      | Add Delete |
| First Name                             | Middle           | Last Name | Phone                                       | Number E                     | xtension |            |
| Business Address Gender Ethnic Group   |                  | City      | Initial investment                          | State<br>Q<br>to acquire own | Zip Code | in firm:   |
| Time Owned Months/Years                | Percentage Owned |           | Type<br>Dollars<br>Real Estate<br>Equipment | Dollar Value                 |          |            |
| Are you drawing a salary?<br>OYes 🔊 No |                  |           |                                             |                              |          |            |

### Ownership (Continued)

Initial investment to acquire ownership interest in firm. This section is not required. However, if any amount is entered, that Type will require documentation be attached.

### Initial investment to acquire ownership interest in firm:

| Туре        | Dollar Value |                      |
|-------------|--------------|----------------------|
| Dollars     | \$100.00     | Attachments Required |
| Real Estate | \$100.00     | Attachments Required |
| Equipment   | \$100.00     | Attachments Required |
|             |              |                      |

### Ownership (Continued)

Are you drawing a salary? Answering Yes will prompt for an Annual Salary to be entered.

Are you drawing a salary?

Please enter annual salary

●Yes ○No

### Ownership (Continued)

Veteran Only – Are you a veteran as defined by IC 5-22-14-3.2? Answering Yes to this question will require selecting the Branch of Service and entering the Dates of Service. Also, a DD214, NGB-22, or NGB-23 will be a required attachment.

### Are you a veteran as defined by IC 5-22-14-3.2?

Yes

Branch of Service

Date of Service From

O No

 $\sim$ 

То

Attach DD214, NGB-22 or NGB-23

### Management

Identify all officers, board of directors, and management. Click the <u>Add</u> hyperlink to add additional lines. If entering an individual that was previously entered as an Owner, click the checkbox indicating so. If multiple owners have been entered, a selection box will display allowing the user to select which owner. If just one previously entered owner exists, that owner will auto-populate the name.

| <                | Supplier Secure Ho                            | ome Page                    |                                              |                               |                     |             | Supplier D          | Diversity A        | Application         |         |            |                                           |                |                          |          | 合                           |    |
|------------------|-----------------------------------------------|-----------------------------|----------------------------------------------|-------------------------------|---------------------|-------------|---------------------|--------------------|---------------------|---------|------------|-------------------------------------------|----------------|--------------------------|----------|-----------------------------|----|
| 6                | eneral Information                            | Ownership                   | Management                                   | Personnel                     | Resources and Suppl | iers Finan  | cial Information    | Authoriz           | ed Signatories      | UNSPSC  | >          |                                           |                |                          |          |                             |    |
| Div<br><b>G-</b> | vision of Supplier<br><b>Certification Ap</b> | Diversity                   |                                              |                               |                     | Si          | ave                 | Prev               | Next                |         |            |                                           |                |                          |          |                             |    |
|                  | Bidder Regis                                  | tration Numb                | er 0000052953                                | ACME Restora                  | tions               | 0           | Check For Errors    | S                  |                     |         |            |                                           |                |                          |          |                             |    |
|                  | Federal Identif                               | ication Numb                | er 555669876                                 |                               |                     |             |                     |                    |                     |         |            |                                           |                |                          |          |                             |    |
| lde<br>owi       | ntify officers and<br>her, please cheo        | l Board of I<br>k the box a | Directors (work e<br>already identified      | xperience resum<br>as owner . | es of each pers     | on must be  | attached). <u>I</u> | <u>f previousl</u> | <u>y entered as</u> |         |            |                                           |                |                          |          |                             |    |
| E)               |                                               |                             |                                              |                               |                     |             |                     |                    |                     |         |            |                                           |                |                          | 1 of 1 🗸 | $\rightarrow$ $\rightarrow$ |    |
|                  | Officer or Board of                           | Director                    | Check here if already<br>identified as owner | First Name                    | Middle Name L       | .ast Name   | Title               | E                  | thnic Group         | Gender  | a          | Check here if<br>nnual salary is<br>drawn | Date Appointed | Attach Resume            |          |                             |    |
| 1                | Officer                                       | ~                           | V                                            |                               |                     |             |                     |                    |                     |         | ~          |                                           |                | Attach Resume (Required) | Add      | Delete                      | 11 |
| Gene             | eral Information   Ov                         | vnership   M                | anagement   Personr                          | nel   Resources and           |                     |             | Owner               | Selection          | 1                   |         |            | ×                                         |                |                          |          |                             |    |
|                  |                                               |                             |                                              |                               | Select owner        | for this po | sition              |                    |                     |         |            |                                           |                |                          |          |                             |    |
|                  |                                               |                             |                                              |                               | 5                   |             |                     |                    |                     | 1       | I-2 of 2 🗸 |                                           |                |                          |          |                             |    |
|                  |                                               |                             |                                              |                               | Select              | First       | Name                | Middle Na          | ame La              | st Name |            |                                           |                |                          |          |                             |    |
|                  |                                               |                             |                                              |                               | Select              | Tonya       | 3                   |                    | Sr                  | nith    |            |                                           |                |                          |          |                             |    |
|                  |                                               |                             |                                              |                               | Select              | Jame        | s                   |                    | Sr                  | nith    |            |                                           |                |                          |          |                             |    |
|                  |                                               |                             |                                              |                               |                     |             |                     |                    |                     |         |            | ·                                         |                |                          |          |                             |    |
|                  |                                               |                             |                                              |                               |                     |             |                     |                    |                     |         |            |                                           |                |                          |          |                             |    |
|                  |                                               |                             |                                              |                               |                     |             |                     |                    |                     |         |            | -                                         |                |                          |          |                             |    |

### Management (Continued)

Selecting a previously entered owner will auto-populate the management line. All that remains required will be the Title and Date Appointed.

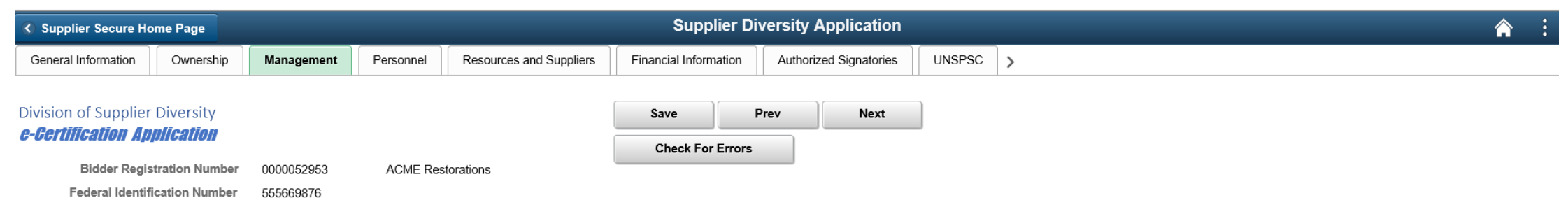

Identify officers and Board of Directors (work experience resumes of each person must be attached). If previously entered as owner, please check the box already identified as owner.

| ₩, |                              |                                              |            |             |           |       |                | of 1 🗸 |               |
|----|------------------------------|----------------------------------------------|------------|-------------|-----------|-------|----------------|--------|---------------|
|    | Officer or Board of Director | Check here if already<br>identified as owner | First Name | Middle Name | Last Name | Title | Date Appointed |        |               |
| 1  | Officer 💌                    |                                              | Tonya      |             | Smith     |       |                | Add    | <u>Delete</u> |

Seneral Information | Ownership | Management | Personnel | Resources and Suppliers | Financial Information | Authorized Signatories | UNSPSC | Application Signature

### Management (Continued)

If a non-owner is entered, all information will be required. Checking if salary is drawn, you must also enter an annual salary amount.

| <ul> <li>Supplier Secure Hot</li> </ul>            | me Page                      |                                        |                                |                  |              | Supplier Div           | ersity Application     | ı         |                                            |                |                          |        | â     | : |
|----------------------------------------------------|------------------------------|----------------------------------------|--------------------------------|------------------|--------------|------------------------|------------------------|-----------|--------------------------------------------|----------------|--------------------------|--------|-------|---|
| General Information                                | Ownership                    | Management                             | Personnel                      | esources and Sup | pliers Finan | cial Information       | Authorized Signatories | UNSPSC    | >                                          |                |                          |        |       |   |
| Division of Supplier<br><i>e-Certification App</i> | Diversity<br><b>Dication</b> | 0000050050                             |                                |                  | Sa           | heck For Errors        | Next                   |           |                                            |                |                          |        |       |   |
| Federal Identifi                                   | cation Number                | 0000052953<br>555669876                | ACME Restorat                  | ions             |              |                        |                        |           |                                            |                |                          |        |       |   |
| Identify officers and owner, please check          | Board of Dir<br>the box alre | ectors (work e)<br>eady identified     | kperience resume<br>as owner . | es of each per   | son must be  | attached). <u>If p</u> | reviously entered a    | <u>as</u> |                                            |                |                          |        |       |   |
| Ξ,                                                 |                              |                                        |                                |                  |              |                        |                        |           |                                            |                | 1-1                      | of 1 🔽 |       | × |
| Officer or Board of I                              | Director Che<br>ide          | ck here if already<br>ntified as owner | First Name                     | Middle Name      | Last Name    | Title                  | Ethnic Group           | Gender    | Check here if<br>annual salary is<br>drawn | Date Appointed | Attach Resume            |        |       |   |
| 1 Officer                                          | ~                            |                                        |                                |                  |              |                        |                        |           |                                            |                | Attach Resume (Required) | Add    | Delet | e |

General Information | Ownership | Management | Personnel | Resources and Suppliers | Financial Information | Authorized Signatories | UNSPSC | Application Signature

### Personnel

This section has 9 separate required areas. Multiple individuals can be added for each area using the <u>Add Another Person</u> hyperlink. As with the Management Section, use the Identified Owner checkbox to select the owner that fills each of the separate areas. If entering a new individual (not previously identified as owner), First Name, Last Name, Title, Gender, and Ethnic Group will be required. A resume of this individual will also be required – using the <u>Attach Personnel Resume</u> hyperlink.

| Supplier Secure Ho                                                                       | me Page                                                                                   |                                                                                               |                                                                                                    |                                                                                                    | Contract Signature Authority                                                                                                    |
|------------------------------------------------------------------------------------------|-------------------------------------------------------------------------------------------|-----------------------------------------------------------------------------------------------|----------------------------------------------------------------------------------------------------|----------------------------------------------------------------------------------------------------|----------------------------------------------------------------------------------------------------|
| neral Information                                                                        | Ownership                                                                                 | Management                                                                                    | Personnel                                                                                              | Resources and Suppliers                                                                                                    | Financial Information         Authorized Signatories         UNSPSC         >                                                                                                    |
| sion of Supplier<br><b>Certification Ap</b>                                              | <sup>-</sup> Diversity<br>M <b>plication</b>                                              |                                                                                               | Applic                                                                                                 | ation FAQs                                                                                                    | Save Prev Next                                                                                                    |
| Bidder Regis<br>Federal Identif                                                          | stration Number<br>fication Number                                                        | 0000052953<br>555669876                                                                       | ACME Res                                                                                               | torations                                                                                                    |                                                                                                    |
| cate managem<br>uisition of lines<br>rations Superv<br>keting/Sales, P<br>er checkbox to | ent personne<br>of credit, sur-<br>visor, Field Su<br>vurchasing of<br><u>auto-popula</u> | I who control the<br>ety bonding, su<br>upervisors, Cor<br>major equipment<br>te the owner, c | he firm in the a<br>upplies, etc.),<br>ntract signatum<br>ent. <u>If the job t</u><br>or select from 1 | areas of Financial Deci<br>Estimating, Hiring/firing<br>e authority (contract ex<br>function is performed b<br>list of owners previous) | cisions (responsibility for check signing,<br>Ig of Management Personnel, Field/Production<br>xecution, bid submission), Office Management,<br>by a previously identified owner, please click the<br>sly entered. |
| ontract Signa                                                                            | on<br>Iture Authori                                                                       | ity                                                                                           |                                                                                                    |                                                                                                    |                                                                                                    |
| ontract Signature                                                                        | Authority (contrac                                                                        | t execution, bid subm                                                                         | nission)                                                                                               | I                                                                                                    | I of 1 v iw All                                                                                                    |
| Check here if                                                                            | f already identifie                                                                       | ad as owner                                                                                   |                                                                                                    | Add Another Pe                                                                                                    | Verson Delete This Person                                                                                                    |
| First Name                                                                               | Midd                                                                                      | lle Name                                                                                      | Last Name                                                                                              | Attach Perso                                                                                                    | onnel Resume                                                                                                    |
| Title                                                                                    |                                                                                           | Gender Et                                                                                     | thnic Group                                                                                            |                                                                                                    |                                                                                                    |
| Manage Oth<br>O Yes                                                                      | ONO                                                                                       |                                                                                               |                                                                                                    |                                                                                                    |                                                                                                    |
|                                                                                          |                                                                                           |                                                                                               |                                                                                                    |                                                                                                    |                                                                                                    |

### Personnel (Continued)

Manage Other Business – Answer Yes to this question will require Title, Business Name, and Function performed.

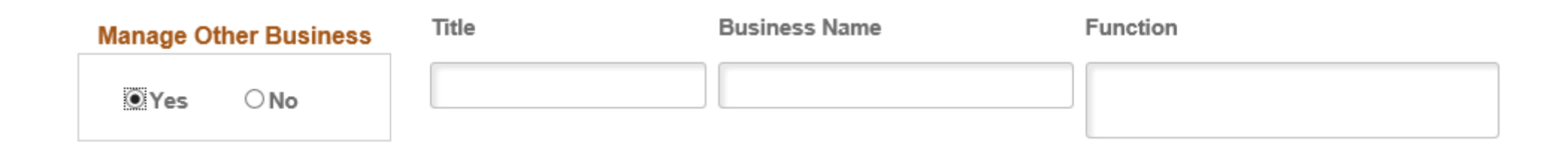

### Personnel (Continued)

Own Other Business – Answering Yes to this question will require Business Name and Business Relationship

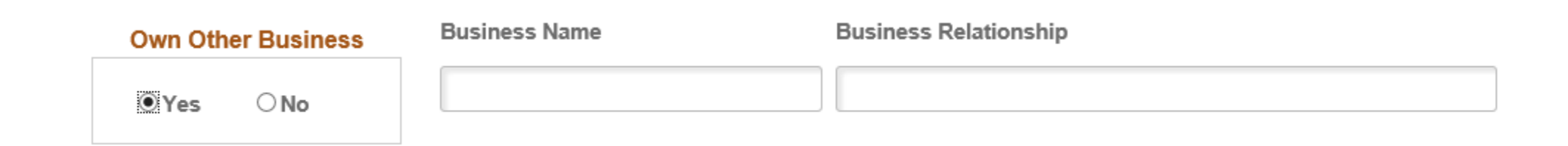

### **Resources and Suppliers**

If applicable, identify Attorneys and Principal Suppliers, along with the Materials or Equipment supplied to the company by the Principal Suppliers. Multiple entries for each section can be added using the <u>Add</u> hyperlink.

| Supplier Secure Home Page                                   |                         |           |                         | Suppli           | er Dive | ersity Application     |        |   |
|-------------------------------------------------------------|-------------------------|-----------|-------------------------|------------------|---------|------------------------|--------|---|
| General Information Ownership                               | Management              | Personnel | Resources and Suppliers | Financial Inform | ation   | Authorized Signatories | UNSPSC | > |
| Division of Supplier Diversity                              |                         | Appl      | lication FAQs           | Save             | Pr      | rev Next               |        |   |
| Bidder Registration Number<br>Federal Identification Number | 0000052953<br>555669876 | ACME R    | estorations             | Check For        | Errors  |                        |        |   |

### If applicable, identify persons or firms who provide the Attorney or Principal Supplier services

| Attorneys    |        |           | Q    4 4 1 of 1 🗹 🕨 🗏   View All |
|--------------|--------|-----------|----------------------------------|
| Name of Firm |        |           | Add Delete                       |
| First Name   | Middle | Last Name | Phone Number Extension           |
| Address      |        | City      | State Zip Code                   |
|              |        |           |                                  |

| Company Name First Name Address | Middle            | Last Name               | Phone Number  | Exte | nsion    |     | Add Delet |
|---------------------------------|-------------------|-------------------------|---------------|------|----------|-----|-----------|
| First Name                      | Middle            | Last Name               | Phone Number  | Exte | nsion    |     |           |
| Address                         |                   |                         |               |      |          |     |           |
|                                 |                   | City                    | State         | Q    | Zip Code |     |           |
| Materials or Equipment S        | Supplied          |                         |               |      |          |     |           |
| III Q                           |                   |                         |               |      | 1-1 of   | 1   |           |
| Select Type of Mater            | rial or Equipment | Add Attachments         |               |      |          |     |           |
| 1                               |                   | Attach Material/Equipme | ent Documents |      | Add      | Del | ete       |

### **Financial Information**

Various areas are required in this section. The first area is Banking Information, this is required information.

| Supplier Secure Home Page                                                   |            |           |                         | Supplier Div          | versity Application    |          |
|-----------------------------------------------------------------------------|------------|-----------|-------------------------|-----------------------|------------------------|----------|
| General Information Ownership                                               | Management | Personnel | Resources and Suppliers | Financial Information | Authorized Signatories | UNSPSC > |
| Division of Supplier Diversity<br><b><i>e-Gertification Application</i></b> |            | Appl      | lication FAQs           | Save For Errors       | Prev Next              | ]        |
| Bidder Registration Number                                                  | 0000052953 | ACME Re   | estorations             |                       |                        |          |
| Federal Identification Number                                               | 555669876  | AGME RE   | estorations             |                       |                        |          |

### Provide the following banking information

| Name of Officer |                                                     |  |
|-----------------|-----------------------------------------------------|--|
| First Name      | Middle Name Last Name                               |  |
| Address         |                                                     |  |
| 0.4             |                                                     |  |
|                 | State     Zip Code     Phone Number     Ext       Q |  |

Bonding Capacity – This question must be answered. If answering Yes, Agent or Broker information must be entered.

**Does Your Company Have Bonding Capacity?** 

●Yes ONo

| Please provide agent/b | roker, bonding limit and | /or insurance declaration page |
|------------------------|--------------------------|--------------------------------|
|------------------------|--------------------------|--------------------------------|

| First Name          | Middle Name Last Name           |
|---------------------|---------------------------------|
| Address             |                                 |
| City                | State Zip Code Phone Number Ext |
| Bonding Limit Attac | h Insurance Declaration Page    |

Year-end Balance Sheet – If applicable, use the <u>Attach Year-end Balance Sheet</u> hyperlink to upload those documents

If applicable, provide copies of yearend balance sheet and profit and loss (income) statements for the last three (3) years, or if a new business, provide a current balance sheet, a projected profit and loss statement for the next twelve (12) month period and a projected balance sheet for the end of that period.

Attach Year-end Balance Sheet

Outstanding loans – Question must be answered. If answering Yes, Loan Agreement information must be entered.

Does the company have outstanding loans?

Identify all sources, amount and purposes of money loaned to the firm, including name of person securing the loan, if other than owner. Attach copies of all loan agreements.

| Loan Agreements           | Q I II         | 1 of 1 | View All                 |
|---------------------------|----------------|--------|--------------------------|
| Name of Source<br>Address |                |        | <u>Add</u> <u>Delete</u> |
| City<br>Amount            | State Zip Code |        |                          |

Professional Licenses – Question must be answered. Answering Yes will require Current License information along with uploading a copy of that license.

Does the company currently hold professional licenses?

●Yes ONo

Current licenses (e.g. contractor, engineer, architect, ICC, etc.)

| current Licenses            | Q I               | 1 of 1          | View All   |
|-----------------------------|-------------------|-----------------|------------|
| Name of Firm                |                   |                 | Add Delete |
| Or Individual<br>First Name | Middle Name       | Last Name       |            |
|                             | Deta of Evolution | Lizzanez Number |            |

Denied/Decertified certifications – This question must be answered. When answering Yes, State, Name of Agency, Date, and an uploaded copy of the Denied Certificate must be attached.

### Has this firm or any of its owners, Board of Directors, officers or management personnel been denied or decertified DBE, MBE, WBE or IVOSB certification before by any agency or any state?

●Yes ONo

### Please complete below information for denied certifications

| Ξ |       |                |      | <ul> <li>1-1 o</li> </ul>  | f 1 🔽 |               |
|---|-------|----------------|------|----------------------------|-------|---------------|
|   | State | Name of Agency | Date | Add Attachments            |       |               |
| 1 | Q     |                |      | Attach Denied Certificates | Add   | <u>Delete</u> |

Gross Receipts for past 3 years – If applicable

If applicable, specify the gross receipts of the firm for the last three (3) years.

| Year Ending | Q | Total Reciepts |  |
|-------------|---|----------------|--|
| Year Ending | Q | Total Receipts |  |
| Year Ending | Q | Total Receipts |  |

Required - List 3 current and/or closed contracts/sales agreements/Purchase Orders. Selecting Contract will require entry of the contract information.

| u must provide a nota<br>services you are see<br>IAC 5-3-6(e)(2) state: <sup>-</sup><br>lowing conditions is n                                                                                  | rized statement with an exp<br>king certification for.<br>The Department may waive<br>net:                                                                                                    | blanation w<br>the two (2)                                                       | vhy y<br>) yea                                 | vou d<br>Irs in                      | o not<br>busir                             | have proo<br>ness requir                                           | f tha<br>eme                           | t you ha<br>nt if one                   | ive perforn<br>e of the                             |
|----------------------------------------------------------------------------------------------------|----------------------------------------------------------------------------------------------------|----------------------------------------------------------------------------------|------------------------------------------------|--------------------------------------|--------------------------------------------|--------------------------------------------------------------------|----------------------------------------|-----------------------------------------|-----------------------------------------------------|
| <ul> <li>(A) The qualifying (B) The qualifying (B) The qualifying (C) The qualifying (C) The qualifying (C) The qualifying (C) The applicant for the to timely obtain the contracts.</li> </ul> | member or members have of<br>member or members have of<br>certification is sought.<br>member has a record of sur-<br>ources in its primary area of<br>or certification is an MBE of<br>personnel, facilities, equip | demonstra<br>demonstra<br>ccessful pe<br>of certificat<br>r WBE and<br>ment, and | ted r<br>ted t<br>erfor<br>tion.<br>has<br>any | nana<br>echn<br>mano<br>dem<br>othei | geme<br>ical e<br>:e on<br>onstr<br>r requ | nt experien<br>xperience<br>contracts<br>ated, or ca<br>irements r | nce.<br>to ca<br>from<br>n de<br>neede | govern<br>govern<br>monstra<br>ed to pe | the type of<br>mental or<br>ate, its abili<br>rform |
| urrent/Closed Contra                                                                                                    | cts and/or Invoices                                                                                                    | Q                                                                                | I                                              |                                      | 4                                          | 1 of 1 🗸                                                           |                                        |                                         | View All                                            |
| Contract, Invoice, or Not<br>Contract<br>Name of Prime Contrac                                                                                                    | orized Statement                                                                                                    |                                                                                  |                                                |                                      |                                            |                                                                    |                                        | <u>Add</u>                              | <u>Delete</u>                                       |
| Project Number - If unk                                                                                                    | nown, enter N/A                                                                                                    |                                                                                  |                                                |                                      |                                            |                                                                    |                                        |                                         |                                                     |
|                                                                                                    |                                                                                                    |                                                                                  | oiec                                           | t Dat                                | es                                         |                                                                    |                                        |                                         |                                                     |
| Location of Project                                                                                                    |                                                                                                    | PI                                                                               | 0,00                                           | - Dui                                |                                            |                                                                    |                                        |                                         |                                                     |

Required - List 3 current and/or closed contracts/sales agreements/Purchase Orders. Selecting Invoice or Notarized Statement will require uploading the document using the <u>Attachments Required</u> hyperlink.

| List 3 current and/or closed contracts/sales agreements/Purchase Orders this business is working or has<br>worked on. If no contracts or invoices can be reported, please select Notarized Statement and attach that<br>documention based on the following Department policy:                                                                                                    |
|----------------------------------------------------------------------------------------------------|
| You must provide a notarized statement with an explanation why you do not have proof that you have performed<br>the services you are seeking certification for.<br>25 IAC 5-3-6(e)(2) state: The Department may waive the two (2) years in business requirement if one of the<br>following conditions is met:                                                                                                    |
| <ul> <li>(A) The qualifying member or members have demonstrated management experience.</li> <li>(B) The qualifying member or members have demonstrated technical experience to carry out the type of business for which certification is sought.</li> <li>(C) The qualifying member has a record of successful performance on contracts from governmental or nongovernmental sources in its primary area of certification.</li> <li>(D) The applicant for certification is an MBE or WBE and has demonstrated, or can demonstrate, its ability to timely obtain the personnel, facilities, equipment, and any other requirements needed to perform contracts.</li> </ul> |
|                                                                                                    |

| Current/Closed Contracts and/or Invoices                              | Q     | I     |       | 1 of 1 🗸 | • |           | View All         |
|-----------------------------------------------------------------------|-------|-------|-------|----------|---|-----------|------------------|
| Contract, Invoice, or Notorized Statement Notarized Statement         |       |       |       |          |   | <u>Ac</u> | <u>dd Delete</u> |
| Invoice/billing mechanism & Proof of Payment D<br>Notarized Statement | ocume | ntati | on or |          |   |           |                  |
| Attachments Required                                                  |       |       |       |          |   |           |                  |
|                                                                       |       |       |       |          |   |           |                  |

### Authorized Signatories

This information is required – First Name, Last Name, and Title. Use the <u>Add</u> hyperlink to add additional individuals with Signature ability.

| Supplier Secure Home Page                                                   |            |           |                         | Supplier Diversity Application |                        |        |                       |  |  |  |
|-----------------------------------------------------------------------------|------------|-----------|-------------------------|--------------------------------|------------------------|--------|-----------------------|--|--|--|
| General Information Ownership                                               | Management | Personnel | Resources and Suppliers | Financial Information          | Authorized Signatories | UNSPSC | Application Signature |  |  |  |
| Division of Supplier Diversity<br><b><i>e-Gertification Application</i></b> |            | Appl      | ication FAQs            | Save<br>Check For Errors       | Prev Next              | )      |                       |  |  |  |
| Bidder Registration Number                                                  | 0000052953 | ACME Re   | estorations             |                                |                        |        |                       |  |  |  |

All partners must sign contracts **unless** a power of attorney is supplied modifying this. In the case of a corporation, only those signatures listed will be accepted. For a not-for-profit organization, the highest-ranking officer's signature is needed. The following persons are duly authorized to execute contracts and related documents on behalf of business.

### Identify All Who Have Signature Authority

| ⊞ <b>;</b> |            |             |           | н     | 1 ا | -1 of 1 🔽  |               |
|------------|------------|-------------|-----------|-------|-----|------------|---------------|
|            | First Name | Middle Name | Last Name | Title |     |            |               |
| 1          |            |             |           |       |     | <u>Add</u> | <u>Delete</u> |

Seneral Information | Ownership | Management | Personnel | Resources and Suppliers | Financial Information | Authorized Signatories | UNSPSC | Application Signature

### UNSPSC

This section has multiple required areas. At least one UNSPSC area must be entered -(1) Select UNSPSC from available codes (2) Enter UNSPSC code from UNSPSC.org that does show in the available list (3) Enter description of the service you offer

| Supplier Secure Ho                                            | me Page                 | Supplier Diversity Application |             |                         |                       |             |                   |                |     |                     |
|---------------------------------------------------------------|-------------------------|--------------------------------|-------------|-------------------------|-----------------------|-------------|-------------------|----------------|-----|---------------------|
| General Information                                           | Ownership               | Management                     | Personnel   | Resources and Suppliers | Financial Information | tion Autho  | rized Signatories | UNSPSC         | Ap  | plication Signature |
| Division of Supplier Diversity<br>e-Certification Application |                         |                                | Appl        | ication FAQs            | Save<br>Check For     | Prev        | Next              |                |     |                     |
| Bidder Regi<br>Federal Identi                                 | 0000052953<br>555669876 | ACME Re                        | estorations |                         | Lindis                |             |                   |                |     |                     |
| Select From Available                                         | e UNSPSC Code           | es                             |             | En                      | ter Other UNSPSC      | Codes from  | UN<br>UNSPSC.org  | ISPSC.org Sear | ch  |                     |
| 5                                                             | M                       | I-1 of 1 ∨                     |             | View All                | 5                     |             | 1-1 of            |                |     | View All            |
| UNSPSC Code                                                   | Description             |                                |             |                         | UNSPSC Code           | Description |                   |                |     |                     |
| 1 Q                                                           |                         |                                | Add         | Delete 1                |                       |             |                   |                | Add | Delete              |
| · · · · ·                                                     | 1                       |                                |             |                         |                       | 1           |                   |                |     |                     |

### Describe service you offer that you cannot find a code for

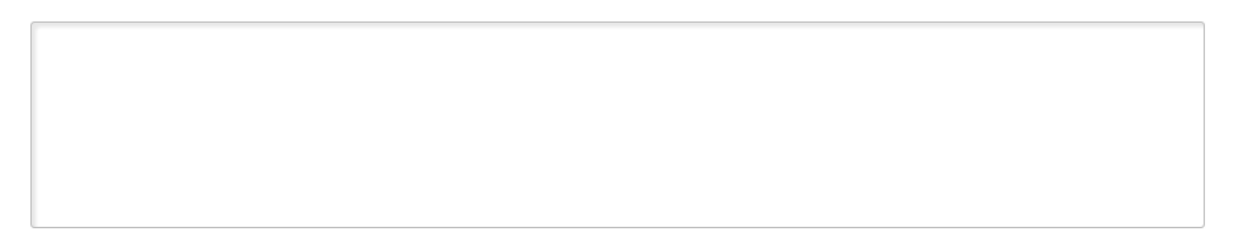

Required to register with Secretary of State's Office? This question must be answered. When answering Yes, use the <u>Attach Secretary of State Registration</u> hyperlink to upload copy of that document.

Is your business required to register with the Indiana Secretary of State's Office?

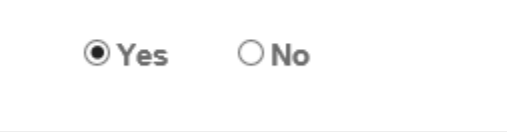

Attach Secretary of State Registration

Required - Type of Business – Select the type of business that best identifies your company. Click the magnifying glass to select (Construction, Goods/Services, Professional Services, Other). Use the <u>Add</u> hyperlink to add multiple business types.

### **Type of Business**

| Ξj | 1-1 of 1 🔽       |              |     |               |
|----|------------------|--------------|-----|---------------|
|    | Business<br>Type | Description  |     |               |
| 1  | CST Q            | Construction | Add | <u>Delete</u> |

The following types of businesses will require an on-site visit by DSD. During the certification process, DSD will contact you to schedule that visit. <u>Construction</u> Goods/Services (Supplies)

Are you a Supplier or Distributor question must be answered. When answering Yes, the following additional information will be required.

### Are you a Supplier or Distributor?

•Yes ONo

### If you are a supplier/distributor, please address the following:

| w large of an inventory do y    | ou maintain?   |  |
|---------------------------------|----------------|--|
|                                 |                |  |
|                                 |                |  |
| o you own the inventory?        |                |  |
| ⊖Yes ⊖No                        |                |  |
|                                 |                |  |
| nere do you maintain your ir    | ventory?       |  |
|                                 |                |  |
|                                 |                |  |
| om where do you purchase        | our inventory? |  |
|                                 |                |  |
|                                 |                |  |
| /hat type of delivery system of | lo you use?    |  |
|                                 |                |  |
|                                 |                |  |
|                                 |                |  |

Does any principal in your firm, or the spouse of any principal, owe any money to the firm? This question must be answered. When answering Yes, an explanation must be entered.

Does any principal in your firm, or the spouse of any principal, owe any money to the firm?

●Yes ○No

Please explain

### **Application Signature**

Required – First Name, Last Name, and Signed Date. This is the final section of the application. All Errors must be corrected prior to submitting the application. When no errors exist, the Agreement checkbox will be available and the Submit button will allow the applicant to submit the application.

| Supplier Secure Home Page                                                                                                    | By checking this box, you agree:     |                       |                       |                         |           |                       |
|----------------------------------------------------------------------------------------------------|--------------------------------------|-----------------------|-----------------------|-------------------------|-----------|-----------------------|
| ✓ Ownership Management Performance                                                                                                    | ersonnel Re                          | sources and Suppliers | Financial Information | Authorized Signatori    | es UNSPSC | Application Signature |
| Division of Supplier Diversity<br><b>c-Certification Application</b><br>Bidder Registration Number<br>Federal Identification Number<br>Signature (name) of highest qualifyin | 0000052953<br>555669876<br>ng member | Application F         | AQs<br>ns             | Save<br>Check For Error | Prev      |                       |
| First Name Signed Date                                                                                                    | Middle Name                          | Last Nam              | e                     |                         |           |                       |

By checking this box, you agree:

The undersigned swears or affirms that the foregoing statements are true and correct and include all material information necessary to identify and explain the operations of (company name) as well as the ownership thereof. Any misrepresentation will be grounds for terminating any contract which may be awarded and for initiating action under federal or state laws concerning false statements.

General Information | Ownership | Management | Personnel | Resources and Suppliers | Financial Information | Authorized Signatories | UNSPSC | Application Signature